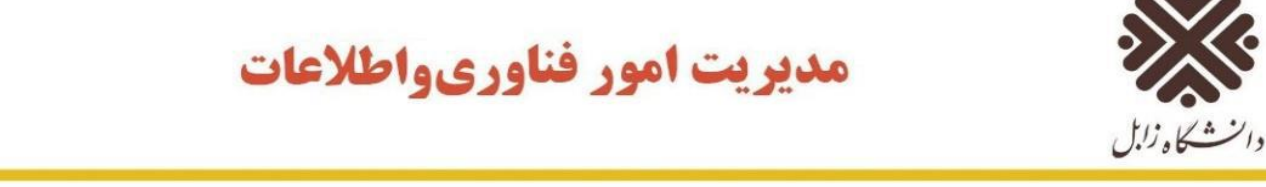

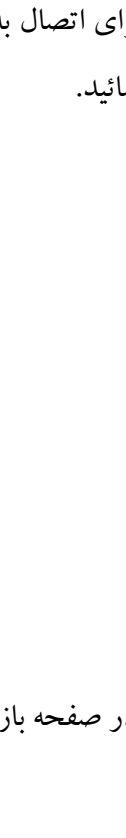

| و سپس به شبکه متصل شوید. | خود را روشن نمایید | گوشی یا سی <b>س</b> تم | ابتدا وای فای |
|--------------------------|--------------------|------------------------|---------------|
|                          |                    |                        |               |

## اتصال به اینترنت با استفاده از سامانه ورود به اینترنت

برای اتصال به اینترنت در آدرس بار مرور گر موجود روی سیستم خود لینک <u>https://internet.uoz.ac.ir</u> را وارد نمائید.

| <u>F</u> ile | <u>E</u> dit | <u>V</u> iew  | Hi <u>s</u> tory | <u>B</u> ookmark | s <u>T</u> ools | <u>H</u> elp | p                                         |
|--------------|--------------|---------------|------------------|------------------|-----------------|--------------|-------------------------------------------|
| ¢            | اينترنت      | ورود به ا     | )                | >                | · +             |              |                                           |
| ¢            | ) →          | G             | ۵                |                  |                 |              | https://internet. <b>uoz.ac.ir</b> /login |
|              |              |               | f                | irefox           | رور گر          | ار م         | آدرس ب                                    |
|              | ф            |               |                  | بنترنت           | ورود به ا       | х            | +                                         |
|              | ÷            | $\rightarrow$ | C .              | A Nots           | ecure           | inte         | ernet.uoz.ac.ir/login                     |
|              | A            | pps           |                  |                  | -               |              |                                           |

آدرس بار مرورگر Google Chrome

در صفحه باز شده نام کاربری و رمز عبور ورود به اینترنت خود را وارد نمائید.

|   | استفاده از اینترنت نام کاربری و زمز عبور خود را وارد کنید         | لطفا برای  |
|---|-------------------------------------------------------------------|------------|
|   | مرمد به استناب                                                    |            |
|   | ورود به ایشرنت                                                    | 1-X        |
| 1 | نام کاربری                                                        | نام کاربری |
|   | رمز عبور                                                          | رمز عبور   |
|   |                                                                   |            |
|   |                                                                   | ورود       |
|   | سامانه مديريت اكانت اينترنت<br>مديريت فناوري اطلاعات دانشگاه زابل |            |

بعد از ورود، شما به صفحه وضعیت منتقل می شوید که در آن وضعیت حساب کاربری شما، شامل آدرسIP ، مقدار مصرف – دانلود / آپلود، مقدار زمان و باقیمانده و به روز رسانی شما قابل مشاهده است.

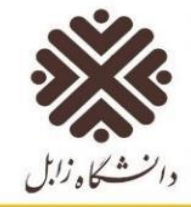

## مديريت امور فناورىواطلاعات

|                     |     | نيعيت !                     |
|---------------------|-----|-----------------------------|
|                     | يد  | بر خوش آمدی                 |
| 172.16.0.67         |     | آدرس IP : IP                |
| 15.6 KiB / 10.5 KiB | : : | مقدار مصرف - دانلود / آپلود |
| 2s / 9d23h59m58s    |     | مقدار زمان و باقیمانده :    |
| 2m                  |     | به روز رسانی :              |
| 2m                  |     | رسانى :<br>ج <b>ح</b>       |

برای خروج از حساب کاربری در این روش اگر صفحه را بسته اید دوباره در آدرس بار مرورگر لینک <u>https://internet.uoz.ac.ir</u> را وارد نمائید و سپس روی دکمه خروج کلیک نمائید.

**نکته:** در صفحه ورودی به سامانه ورود به اینترنت، سه لینک مفید نیز وجود دارد، سامانه های قابل دسترس بدون اینترنت، لیست سایتهایی هستند که شما بدون اینکه وارد حساب کاربری خود شوید می توانید از آنها استفاده نمائید، سامانه مدیریت اکانت اینترنت، به شما امکان تغییر رمز و مدیریت حساب کاربری اینترنتتان می دهد (در پایان معرفی می شود) و سایت مدیریت امور فناوری اطلاعات دانشگاه.

مدیریت فناوری اطلاعات دانشگاه زابل